For more details see the Extended Product Grid with Editor extension page.

# **Guide for Extended Product Grid with Editor**

Save time by editing products right on the Magento product grid. Add necessary attributes to display all required data for comprehensive store products management.

- Add extra attributes to the product grid
- Edit product attributes right on the grid
- Sort and filter the added attributes
- Display product images and find items without thumbnails
- Extend the grid with product categories

### **Extension Configuration**

To configure the extension please go to **System**  $\rightarrow$  **Configuration**  $\rightarrow$  **Amasty Extensions**  $\rightarrow$  **Extended Product Grid with Editor**.

| General Settings              |        |       |         |
|-------------------------------|--------|-------|---------|
| Allow to sort columns         | Yes \$ |       | GLOBAL] |
| Default number of records per | 30 \$  | ) (o  | SLOBAL] |
| page                          |        |       |         |
| Display the Totals row        | Yes 😫  | e) [0 | SLOBAL] |

**Allow to sort columns** — choose **Yes** to enable the ability to sort attribute columns on the product grid;

**Default number of records per page** — choose how many records per page will be displayed on the grid;

Display the Totals row — choose to display the 'Totals' row or not;

| Editing Settings |                                                                                                    |          |
|------------------|----------------------------------------------------------------------------------------------------|----------|
| Editing Mode     | Single Cell<br>Single Cell - data is being saved right after any cell is<br>edited. Multi Cell - Save button should be clicked after<br>data in multiple cells has beed edited. | [GLOBAL] |

**Editing mode** — choose the **Multi Cell** mode to save multiple edits at once. When the **Single Cell** mode is selected, modifications are automatically saved one by one;

#### <u>a</u>masty

2022/04/14 21:58

3/9

| Grid Attribute Columns                                         |              |          |
|----------------------------------------------------------------|--------------|----------|
| Allow different attribute columns<br>for different admin users | Yes          | [GLOBAL] |
| Image type for the thumbnail<br>column                         | Thumbnail \$ | [GLOBAL] |
| Enable zoom for thumbnail image                                | Yes 🗘        | [GLOBAL] |

Allow different attribute columns for different admin users — allow adding different attribute columns to the grid for different admin users;

**Image type for the thumbnail column** — define the image type that will be used in the 'Thumbnails' column:

- Base image
- Small image
- Thumbnail
- Image carousel

#### Enable zoom for thumbnail image — set Yes to see enlarged thumbnails on hover;

| Additional Grid Columns                    |                                                                                                    |              |
|--------------------------------------------|----------------------------------------------------------------------------------------------------|--------------|
| Qty Sold To                                | 5/29/15                                                                                                    | [GLOBAL]     |
| Qty Sold From                              | 1/4/13                                                                                                    | [GLOBAL]     |
| Enable category filter                     | Yes<br>Allow to filter by category on the product grid, but<br>increases server load. "Show category information"<br>option should be set to "Yes" in order to make this<br>setting work. | [GLOBAL]     |
| Show child categories                      | Yes<br>For Magento 1.7+ only. Option allows to include child categories products if "is_anchor" option checked                                                                            | [GLOBAL]     |
| Products Qty                               | 5<br>A Related to: related product, up-sells, cross-sells                                                                                                    | [STORE VIEW] |
| Share attribute templates between<br>users | Yes \$                                                                                                    | [GLOBAL]     |

**Qty Sold To** and **Qty Sold From** — specify the required calendar scale to see product quantity sold during the certain time period;

**Enable category filter** — show product categories on the grid and enable category filter;

**Show child categories** — make visible the products from the lower categories on the grid;

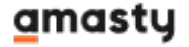

**Products Qty** — specify how many related products, up-sells, cross-sells will be displayed on the grid;

**Share attribute templates between users** — enable the option to allow all admin users to share the attribute templates;

| Conditional Modifications   |                                                                                                    |          |
|-----------------------------|----------------------------------------------------------------------------------------------------|----------|
| Quantity Based Availability | Yes<br>When set to yes, availability will automatically change<br>to 'In stock' when quantity is positive and to 'Out of<br>stock" when quantity is zero or negative. When set to<br>'No', availability status will not be updated<br>automatically. | [GLOBAL] |

**Quantity Based Availability** — when the **Quantity Based Availability** option is set to **Yes**, availability will automatically change to 'In stock' when quantity is positive and to 'Out of stock' when quantity is zero or negative. Please set to **No** if you prefer to indicate availability status manually.

## **Product Grid Actions**

To access the product grid go to **Catalog**  $\rightarrow$  **Manage Products**.

#### **Editing Modes**

| 🎯 Mana     | ge Product   | ts                                                   |             |            |            |          |                  |                |       |             |              |               |         | 0 4          | ld Product |
|------------|--------------|------------------------------------------------------|-------------|------------|------------|----------|------------------|----------------|-------|-------------|--------------|---------------|---------|--------------|------------|
| Choose 5   | Store View:  | Il Store Views 🗘 😧 Grid Template: 🚺                  | Default     |            | ٠          |          |                  |                |       |             |              |               |         |              |            |
| Page 📄     | • of 4 p     | oages   View 30 🛊 per page   Tota                    | al 120 reco | ords found | I 🖪 Notivi | ow Stock | RSS 🐺 Export     | to: CSV        | Expo  | nt Sort     | Columns Grid | Attribute Col | umns R  | leset Filter | Search     |
| Select All | Unselect All | Select Visible   Unselect Visible   @ ite            | ms selecter | d          |            |          |                  |                |       |             |              | Actions       |         | 1            | Submit     |
|            | Thumbnail    | Categories                                           | ID          | 4          | Name       | Туре     | Attrib. Set Name | SKU            | Price |             | Qty          | Visibility    | Status  | Websites     | Qty Sold   |
|            |              |                                                      | From:       |            |            |          |                  |                | From: |             | From:        |               |         |              | From:      |
| Any ¢      |              |                                                      | To :        | _          |            | •        |                  |                | To :  |             | To :         |               | •       | •            | To :       |
|            |              |                                                      |             |            |            |          |                  |                | In :  | USD ¢       |              |               |         |              |            |
|            |              | Root Catalog/Electronics/Cell Phones                 |             | 166        | Diamond 5  | Simple   | Cell Phones      | HTC Touch      |       | \$750.00    | 85           | 1 Catalog.    | Enabled | Main         |            |
|            |              | New Root/New Category                                |             |            |            | Product  |                  | Diamono        |       |             |              | Search        |         | website      |            |
|            | _            | Root Cataloo/Electronics/Computers/Build             |             | 165        | My         | Bundle   | Computer         | mycomputer     |       | \$5,000.00  |              | Catalog.      | Enabled | Main         |            |
|            |              | Your Own                                             |             |            | Computer   | Product  |                  |                |       |             |              | Search        |         | Website      |            |
|            | - 3          |                                                      |             |            |            |          |                  |                |       |             |              |               |         |              |            |
|            |              | Root Catalog/Electronics/Computers/Build             |             | 164        | Gaming     | Bundle   | Default          | computer_fixed |       | \$10,000.00 | 96           | 8 Catalog,    | Enabled | Main         |            |
|            |              | Your Own                                             |             |            | Computer   | Product  |                  |                |       |             |              | Search        |         | Website      |            |
|            |              | Root Catalog/Electronics/Computers                   |             | 163        | Computer   | Bundle   | Default          | computer       |       |             |              | Catalog,      | Enabled | Main         |            |
|            |              | Root Catalog/Electronics/Computers/Build<br>Your Own |             |            |            | Product  |                  |                |       |             |              | Search        |         | Website      |            |

At first, set up the editing mode (go to **System**  $\rightarrow$  **Configuration**  $\rightarrow$  **Amasty Extensions**  $\rightarrow$  **Extended Product Grid with Editor**  $\rightarrow$  **Editing Settings** tab). In the **Single Cell** mode to edit some information (e.g. price) just click on the field you would like to edit. After you've entered the

necessary info, please click any spot outside the field for the data to get saved.

| 🎯 Mana          | ge Product   | 5                                                                                          |               |           |                    |                   |                  |                      |                        |       |               |                    |            | O Ad            | d Product             |
|-----------------|--------------|--------------------------------------------------------------------------------------------|---------------|-----------|--------------------|-------------------|------------------|----------------------|------------------------|-------|---------------|--------------------|------------|-----------------|-----------------------|
| Choose S        | tore View:   | Il Store Views 🗧 🥹 Grid Template: 🚺                                                        | Default       |           | •                  |                   |                  |                      |                        |       |               |                    |            |                 |                       |
| Page 🕢 👔<br>RSS | ● of 4 p     | ages   View 30 ¢ per page   Tota                                                           | al 120 recor  | rds found | i 🖾 Notivili       | ow Stock          | 🍃 Exp            | ort to: CSV          | 0<br>01                | Ø Sav | e Sort Column | s Grid Att         | ribute Col | umns R          | seet Filter<br>Search |
| Select AI       | Unselect All | Select Visible   Unselect Visible   0 ite                                                  | ms selected   |           |                    |                   |                  |                      |                        |       |               | Actions            |            |                 | Submit                |
|                 | Thumbnail    | Categories                                                                                 | 10            | +         | Name               | Туре              | Attrib. Set Name | SKU                  | Price                  |       | Qity          | Visibility         | Status     | Websites        | Qty Sold              |
| Any ‡           |              |                                                                                            | From:<br>To : |           |                    | •                 | :                |                      | From:<br>To:<br>In: US | DO    | From:<br>To : | -                  | •          | •               | From:<br>To :         |
|                 | 8            | Root Catalog/Electronics/Cell Phones<br>New Root/New Category                              |               | 166       | Smartphone         | Simple<br>Product | Cell Phones      | HTC Touch<br>Diamond | \$7                    | 50.00 | 851           | Catalog,<br>Search | Enabled    | Main<br>Website |                       |
|                 |              | Root Catalog/Electronics/Computers/Build<br>Your Own                                       |               | 165       | Desktop            | Bundle<br>Product | Computer         | mycomputer           | \$5.0                  | 00.00 | 0             | Catalog,<br>Search | Enabled    | Main<br>Website |                       |
|                 |              | Root Catalog/Electronics/Computers/Build<br>Your Own                                       |               | 164       | Gaming<br>Computer | Bundle<br>Product | Default          | computer_fixed       | \$10,0                 | 00.00 | 968           | Catalog,<br>Search | Enabled    | Main<br>Website |                       |
|                 | _            | Root Catalog/Electronics/Computers<br>Root Catalog/Electronics/Computers/Build<br>Your Own |               | 163       | Computer           | Bundle<br>Product | Default          | computer             |                        |       | 0             | Catalog,<br>Search | Enabled    | Main<br>Website |                       |

In the **Multi Cell** mode to edit some information (e.g. quantity) just click on the fields you would like to edit. When you've entered the necessary info, please click the **Save** button.

In case you leave the field empty or enter wrong characters (e.g. letters in the price field), the extension will ask you to fill in the field correctly.

#### **Sorting and Filtering**

|      | Thumbnail | ID ↓       | Name                                                  | Туре              | Attrib. Set Name | SKU              | Price                 |          | Qty           | Visibility         | Status  | Websites        | Creation Date     |
|------|-----------|------------|-------------------------------------------------------|-------------------|------------------|------------------|-----------------------|----------|---------------|--------------------|---------|-----------------|-------------------|
| ny 🔻 |           | From: To : | Keyboard                                              | •                 |                  |                  | From:<br>To :<br>In : | USD V    | From:<br>To : | •                  | •       | •               | From: 📰<br>To : 📑 |
|      |           | TOTALS     |                                                       |                   |                  |                  |                       |          |               |                    |         |                 |                   |
|      |           | 161        | Logitech<br>diNovo<br>Edge<br>Keyboard                | Simple<br>Product | Default          | logidinovo       |                       | \$239.99 | 209           | Catalog,<br>Search | Enabled | Main<br>Website | Jul 25, 2008      |
|      |           | 159        | Microsoft<br>Natural<br>Ergonomic<br>Keyboard<br>4000 | Simple<br>Product | Default          | microsoftnatural |                       | \$99.99  | 275           | Catalog,<br>Search | Enabled | Main<br>Website | Jul 25, 2008      |
|      |           |            |                                                       |                   |                  |                  |                       |          |               |                    |         |                 |                   |

Click the required column to sort it. Also, you can fill in the empty field to apply a filter to this column.

#### Adding Extra Attributes to the Grid

To specify which attribute columns will be displayed on the grid and create a new grid template, click

#### the Grid Attribute Columns button.

| Grid Template:<br>Default | 2       | Save Template Sa | ve as New Template | el 🛞 Delete Temp |
|---------------------------|---------|------------------|--------------------|------------------|
| Standard Columns          | Visible | Column           | Title              | Editable         |
| Attribute Columns         |         | ID               | ID                 |                  |
| xtra Columns              |         | Name             | Name               |                  |
|                           |         | Туре             | Туре               |                  |
|                           |         | Attrib. Set Name | Attrib. Set Name   |                  |
|                           |         | SKU              | SKU                |                  |
|                           |         | Price            | Price              |                  |
|                           |         | Qty              | Qty                |                  |
|                           |         | Visibility       | Visibility         |                  |
|                           |         | Status           | Status             |                  |
|                           |         | Websites         | Websites           |                  |
|                           |         | Action           | Action             |                  |

On the **Standard Columns** tab you can specify standard columns that will be displayed on the grid and define which of the columns will be editable by flagging the appropriate checkboxes.

|                   | Save Template                                      | Save as New Te | mplate 🛞 Cancel | 🛛 🛞 Delete Templa |
|-------------------|----------------------------------------------------|----------------|-----------------|-------------------|
| Default           | \$                                                 |                |                 |                   |
| Standard Columns  | Attribute                                          |                | Title           | Editable          |
| Attribute Columns | Choose a Attribute                                 | *              |                 |                   |
| Extra Columns     | <br>1                                              | ٩              |                 |                   |
|                   | Activation Information<br>(activation_information) |                |                 |                   |
|                   | Active From (custom_de                             | esign_from)    |                 |                   |
|                   | Active To (custom_desig                            | gn_to)         |                 |                   |
|                   | Allow Gift Message<br>(gift_message_available      | 9)             |                 |                   |
|                   | Apply MAP (msrp_enab                               | led)           |                 |                   |
|                   | Brand (computer_manu                               | facturers)     |                 |                   |
|                   | Color (color)                                      |                |                 |                   |
|                   | Contrast Ratio (contrast                           | _ratio)        |                 |                   |
|                   | <b>n</b> + + + + + + + + + + + + + + + + + + +     |                |                 |                   |

On the **Attribute Columns** tab you can add the required attribute columns, set their titles and make them editable.

| Grid Template:   | 0       | Save Template Sav         | ve as New Template 🛛 🛞 Cancel | Delete Temp |
|------------------|---------|---------------------------|-------------------------------|-------------|
| Default \$       |         |                           |                               |             |
| tandard Columns  | Visible | Column                    | Title                         | Editable    |
| ttribute Columns |         | Thumbnail                 | Thumbnail                     |             |
| xtra Columns     |         | Categories                | Categories                    |             |
|                  |         | Front End Product<br>Link | Front End Product Link        |             |
|                  |         | Availability              | Availability                  |             |
|                  | 0       | Creation Date             | Creation Date                 |             |
|                  |         | Qty Sold                  | Qty Sold                      |             |
|                  |         | Last Modified Date        | Last Modified Date            |             |
|                  |         | Related Products          | Related Products              |             |
|                  | 0       | Up Sells                  | Up Sells                      |             |
|                  |         | Cross Sells               | Cross Sells                   |             |
|                  |         | Low Stock                 | Low Stock                     |             |

On the **Extra Columns** tab you can specify additional columns that should be added to the grid.

You can save the current configuration as a new template or overwrite the existing template data using the appropriate buttons. To switch between templates please use the **Template** dropdown menu.

Moreover, when the **Share Attribute Templates Between Users** option in enabled, the templates can be used by other admin users. You can see how to enable the option here.

Find out how to install the Extended Product Grid with Editor extension via Composer.

From: https://amasty.com/docs/ - Amasty Extensions FAQ

Permanent link: https://amasty.com/docs/doku.php?id=magento\_1:extended\_product\_grid

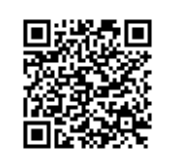

Last update: 2019/07/22 13:41